### PROCESS FLOW FOR PAYMENT OF GOVERNMENT TAXES FOR GOVERNMENT OF WEST BENGAL

Please log on to https://wbfin.wb.nic.in/GRIPS/

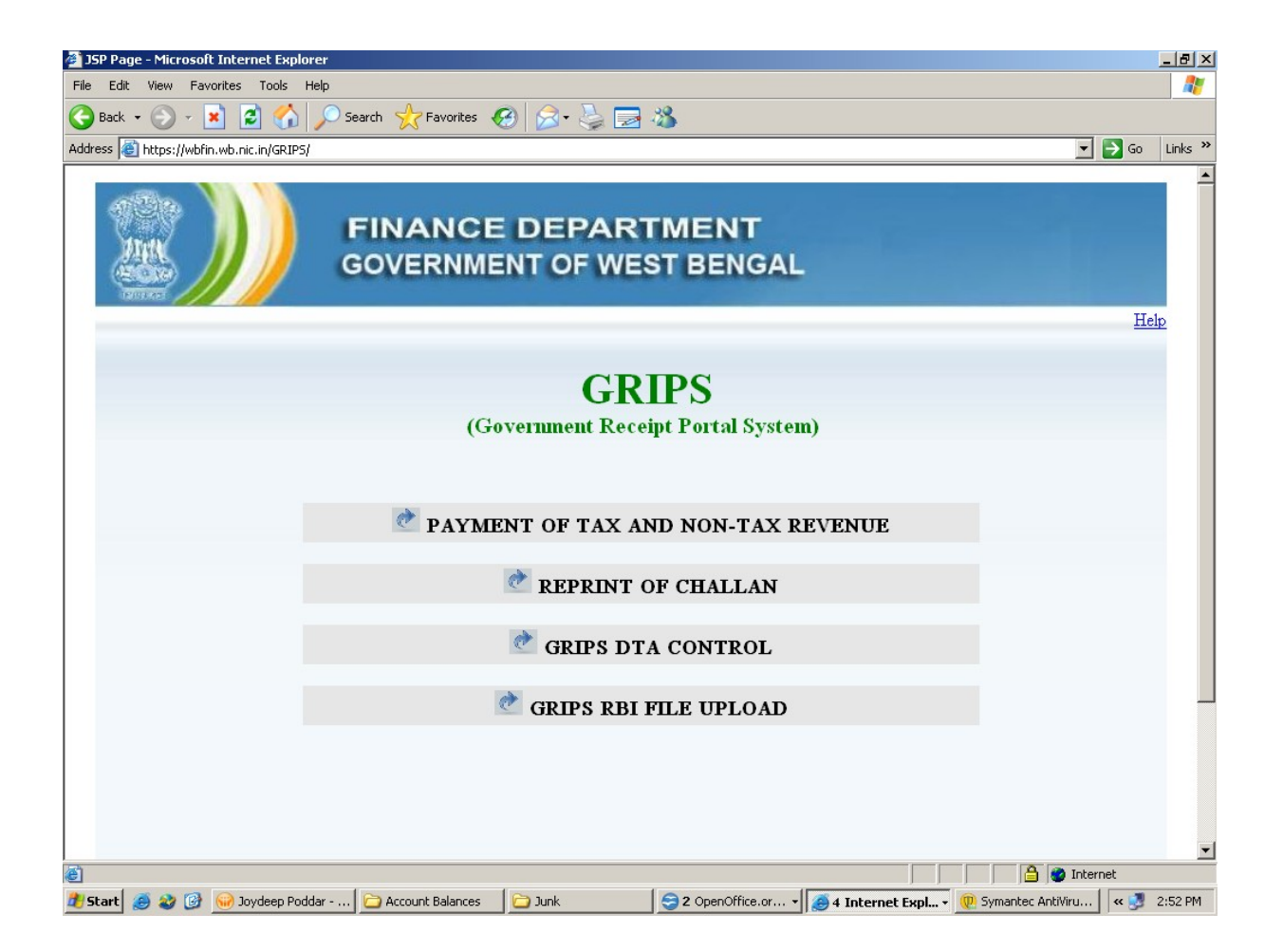

### **Click on Payment of Tax and Non-Tax revenue**

| Edit View Favorites Tools Help         Back · Or Note: Note: N |          |
|----------------------------------------------------------------------------------------------------|----------|
| Pack Image: Select Dept /Dir-     Select Select Service :*     PROCEED   CANCEL                                                                                                    | _        |
| Integration     Integration     Select   Department/Directorate:*   Select Service :*     Select One                                                                                                    |          |
| Finance department   government of west bengal     Payment through GRIPS PORTAL     Select   Department/Directorate:*   Select Service :*     Select One     PROCEED   CANCEL                                                                                                    | Go Links |
| Payment through GRIPS PORTAL<br>Select<br>Department/Directorate:*<br>Select Service :*<br>PROCEED CANCEL                                                                                                    |          |
|                                                                                                    |          |
|                                                                                                    |          |
|                                                                                                    |          |
| Done                                                                                                    |          |

### Select appropriate Dept/ Dir.

For example select Directorate of Commercial Tax for payment of all State commercial taxes. Then select appropriate sub-head like VAT, Professional tax, Earnest Money deposit for making the payment.

| JSP Page - Microsoft Internet Explorer                             |                                                                                                    |                                |        |            | _ 8 ×          |
|--------------------------------------------------------------------|----------------------------------------------------------------------------------------------------|--------------------------------|--------|------------|----------------|
| File Edit View Favorites Tools Help                                |                                                                                                    |                                |        |            |                |
| 🕒 Back 🔹 🕥 🖌 💌 😰 🏠 🔎 Search  👷 Favor                               | ites 🥝 🔗 🍓 🔜                                                                                          | - 23                           |        |            |                |
| Address 🗃 https://wbfin.wb.nic.in/GRIPS/ValidUser.do;jsessionid=x5 | HQ29Q2QNvQXWJr892wGvT1sXJ                                                                             | y1wXbQd2jBG9n9RzRzkV4l4X!-1732 | 866925 | -          | 🔁 Go 🛛 Links 🎽 |
| FINAN<br>GOVERN                                                    | CE DEPAR                                                                                              | TMENT<br>ST BENGAL             |        |            |                |
| Select<br>Department/Directorate:*<br>Select Service :*            | Directorate of Commerce<br>Select<br>VAT,CST,SST Other the<br>Profession Tax<br>Earnest Money Deposit | ial Tax 💌<br>Image: Tax<br>e   |        |            |                |
|                                                                    |                                                                                                    |                                |        |            |                |
| Downloading picture https://wbfin.wb.nic.in/GRIPS/images/ajax-load | er.gif                                                                                                | - 1                            |        | 🔒 🔮 Intern | iet            |

**Click on Proceed** 

| JSP Page - Microsoft In   | ternet Explorer    | •                      |                  |          |                   |             |          |        | _ 8 >   |
|---------------------------|--------------------|------------------------|------------------|----------|-------------------|-------------|----------|--------|---------|
| File Edit View Favorit    | es Tools Help      | 0                      |                  |          |                   |             |          |        | -       |
| 🌏 Back 👻 🕥 🖌 💌            | 2 🏠 🖌              | 🔘 Search 🛛 🔶 Favorites | 😧 🎯 🕃            |          | -25               |             |          |        |         |
| ddress 🙋 https://wbfin.wl | b.nic.in/GRIPS/Gel | tpaymenttype.do        |                  |          |                   |             | -        | - 🔁 Go | Links × |
|                           |                    |                        | E DEP            | AR<br>WE | TMENT<br>ST BENG  | AL          |          |        | I       |
|                           |                    |                        | Payments         | through  | GRIPS portal      |             |          |        |         |
|                           |                    |                        | Directorat       | e of Co  | ommercial Ta      | x           |          |        |         |
|                           |                    |                        | VAT,CST,SST      | Other    | than profesion Ta | ax          |          |        |         |
|                           |                    |                        |                  |          |                   |             |          |        |         |
| are mandatory             | aile               |                        |                  |          |                   |             |          |        | _       |
| Depositor's Name:*        |                    |                        | Phone No:        |          |                   | Mobile No:* |          |        |         |
| Address:*                 |                    |                        | E-Mail:          |          |                   |             |          |        |         |
| User Type:*               | [Select]           | •                      | Registration No: | *        |                   |             |          |        |         |
| Payment Mode:*            | [Select]           | •                      |                  |          |                   |             |          |        |         |
|                           |                    |                        | PROCE            | ED       | CANCEL            |             |          |        |         |
| -                         |                    |                        |                  |          |                   |             |          |        | _       |
|                           |                    |                        |                  |          |                   |             |          |        |         |
|                           |                    |                        |                  |          |                   |             |          |        |         |
|                           |                    |                        |                  |          |                   |             |          |        |         |
|                           |                    |                        |                  |          |                   |             |          |        |         |
|                           |                    |                        |                  |          |                   |             |          |        |         |
| Done                      |                    | L                      |                  |          | 1                 |             | 🗎  🥩 Int | ernet  |         |

Fill-up the necessary details

Select user type: Registered/ Unregistered

If user type is registered, please input registration number

Select payment mode as online.

## **Click on proceed**

| P Page - Microsoft In<br>Edit View Favorit                                                                                                    | nternet Explorer<br>tes Tools Help                                                                                                    |                                                                                                    |                                                                                                    |                                                                                                    |                                                                                                    |           |                                                                                                    |
|----------------------------------------------------------------------------------------------------|----------------------------------------------------------------------------------------------------|----------------------------------------------------------------------------------------------------|----------------------------------------------------------------------------------------------------|----------------------------------------------------------------------------------------------------|----------------------------------------------------------------------------------------------------|-----------|----------------------------------------------------------------------------------------------------|
| Back 🔹 🐑 👻 💌                                                                                                    | b pic in/CRIPS/Cetrasument                                                                                                    | h 🌟 Favorites 🚽                                                                                                    | <del>6</del> 8) 🔗 🍓 🖻                                                                                                    | - 25                                                                                                    |                                                                                                    |           | <b>T D G</b> 1                                                                                                    |
| ss jej naps://wonn.w                                                                                                    | O. HICH INGREPS/Get payment                                                                                                    | type.do                                                                                                    | an ea me                                                                                                    |                                                                                                    |                                                                                                    |           |                                                                                                    |
|                                                                                                    |                                                                                                    | I<br>V                                                                                                    | Payments through<br>Directorate of C<br>AT.CST.SST Other                                                                                                    | GRIPS portal<br>ommercial Tax<br>than profesion Tax                                                                           |                                                                                                    |           | ]                                                                                                    |
| re mandatory<br>Depositor's Deta                                                                                                    | iils —                                                                                                    |                                                                                                    |                                                                                                    | r                                                                                                    |                                                                                                    |           | t<br>                                                                                                    |
| Depositor's Name:*                                                                                                    | Joy Poddar                                                                                                    | Secu                                                                                                    | rity Information                                                                                                    | 2000 · · · ·                                                                                                    | × 1                                                                                                    | 234567890 |                                                                                                    |
| Address:*                                                                                                    | vkjkgjfk                                                                                                    | 6                                                                                                    | This page contains items.                                                                                                    | both secure and nonsecure                                                                                                    |                                                                                                    |           |                                                                                                    |
| User Type:*                                                                                                    |                                                                                                    |                                                                                                    | Do you want to disp                                                                                                    | lay the nonsecure items?                                                                                                    |                                                                                                    |           |                                                                                                    |
| Payment Mode:*                                                                                                    |                                                                                                    |                                                                                                    | Yes                                                                                                    | No More Info                                                                                                    |                                                                                                    |           |                                                                                                    |
| Fill Up Amount I                                                                                                    | Details                                                                                                    |                                                                                                    |                                                                                                    |                                                                                                    | 1                                                                                                    |           |                                                                                                    |
| Frade Name:*                                                                                                    | Enter Name                                                                                                    |                                                                                                    |                                                                                                    | Frequency of Pay:                                                                                                    |                                                                                                    |           |                                                                                                    |
| Period From :                                                                                                    |                                                                                                    |                                                                                                    |                                                                                                    | Period To :                                                                                                    |                                                                                                    |           |                                                                                                    |
| Case No:                                                                                                    |                                                                                                    |                                                                                                    |                                                                                                    | Remarks:                                                                                                    |                                                                                                    |           |                                                                                                    |
| EPARTMENT                                                                                                    | SERVICE TYPE                                                                                                    | TIN/RC NO                                                                                                    | PAYMENT<br>HEAD OF ACC                                                                                                    | DETAILS<br>OUNT DESCRIPTION                                                                                                   | HEAD OI                                                                                                    | ACCOUNT   | AMOUNT[₹]                                                                                                    |
| CTD                                                                                                    |                                                                                                    |                                                                                                    |                                                                                                    |                                                                                                    |                                                                                                    |           |                                                                                                    |
| CTD                                                                                                    |                                                                                                    |                                                                                                    |                                                                                                    |                                                                                                    |                                                                                                    |           | TOTAL                                                                                                    |
| CTD<br>bening page https://wbf<br>P Page - Microsoft In                                                                                                    | 'in.wb.nic.in/common/imgLay<br>hternet Explorer                                                                                                    | y/spinner.gif                                                                                                    |                                                                                                    |                                                                                                    | <br>                                                                                                    |           | TOTAL                                                                                                    |
| CTD<br>pening page https://wbf<br>P Page - Microsoft In<br>Edit View Favorit                                                                                                    | in.wb.nic.in/common/imgLay<br>nternet Explorer<br>ies Tools Help                                                                                                    | y/spinner.gif                                                                                                    |                                                                                                    | 1.00                                                                                                    |                                                                                                    |           |                                                                                                    |
| CTD<br>tening page https://wbf<br>P Page - Microsoft Ir<br>Edit View Favorit<br>Back • • • • • • • • • • • • • • • • • • •                                                                                                    | in.wb.nic.in/common/imgLa;<br><b>ternet Explorer</b><br>tes Tools Help                                                                                                    | y/spinner.gif                                                                                                    | 0 8· 5 E                                                                                                    | -35                                                                                                    |                                                                                                    |           |                                                                                                    |
| CTD<br>vening page https://wbf<br>P Page - Microsoft In<br>Edit View Favorit<br>Back • • • • • *<br>ss • https://wbfin.w                                                                                                    | in.wb.nic.in/common/imgLay<br><b>nternet Explorer</b><br>tes Tools Help<br>b.nic.in/GRIP5/Getpayment                                                                                                    | y/spinner.gif<br>h A Favorites<br>type.do                                                                                                    | 🚱 🔗 🌺 🖃                                                                                                    | than profesion Tax                                                                                                    |                                                                                                    |           | Internet     Go I                                                                                                    |
| CTD<br>bening page https://wbf<br>P Page - Microsoft Ir<br>Edit View Favorit<br>Back • • • • • • • •<br>ss • https://wbfin.w<br>re mandatory<br>Depositor's Deta                                                                                                    | in.wb.nic.in/common/imgLa;<br><b>iternet Explorer</b><br>tes Tools Help<br>ite.mic.in/GRIPS/Getpayment<br>ite.                                                                                                    | y/spinner.gif<br>h A Favorites<br>type.do<br>VA                                                                                                    | 🚱 🔗 🌺 🖃                                                                                                    | than profesion Tax                                                                                                    |                                                                                                    |           | Go I                                                                                                    |
| CTD<br>eening page https://wbf<br>P Page - Microsoft Ir<br>Edit View Favorit<br>Back • • • • • • •<br>ss • https://wbfin.w<br>re mandatory<br>Depositor's Deta<br>Depositor's Name:*                                                                                                    | in.wb.nic.in/common/imgLa;<br><b>iternet Explorer</b><br>tes Tools Help<br>ites Tools Help<br>searc<br>b.nic.in/GRIP5/Getpayment<br>ils<br>Joy Poddar                                                                                                    | y/spinner.gif<br>h X Favorites<br>type.do<br>V/                                                                                                    | AT,CST,SST Other                                                                                                    | than profesion Tax                                                                                                    | nile No:* 1                                                                                                    | 234567890 | Contraction of the second second seco |
| CTD<br>bening page https://wbf<br>Page - Microsoft Ir<br>Edit View Favorit<br>Back • • • • • • • •<br>ss • https://wbfin.w<br>re mandatory<br>Depositor's Deta<br>Depositor's Name:*<br>Address:*                                                                                                    | in.wb.nic.in/common/imgLa;<br>nternet Explorer<br>tes Tools Help<br>in.c.in/GRIPS/Getpayment<br>ils<br>Joy Poddar<br>vkjkgjfk                                                                                                    | y/spinner.gif<br>h A Favorites<br>type.do<br>VA                                                                                                    | Image: Contract of the system         AT,CST,SST Other         AT,CST,SST Other         Phone No:       45646569         Image: Chail:       hkfjks@g                                                                                                    | than profesion Tax                                                                                                    | jile No:* 1                                                                                                    | 234567890 | Go I                                                                                                    |
| CTD<br>vening page https://wbf<br>P Page - Microsoft Ir<br>Edit View Favorit<br>Back • • • • *<br>ss • https://wbfin.w<br>re mandatory<br>Depositor's Deta<br>Depositor's Name:*<br>Address:*                                                                                                    | in.wb.nic.in/common/imgLa;<br>hternet Explorer<br>tes Tools Help<br>in.c.in/GRIP5/Getpayment<br>ils<br>Joy Poddar<br>Vkjkgjfk                                                                                                    | y/spinner.gif<br>h X Favorites<br>type.do<br>VA                                                                                                    | Image: Contract of the state of the state of the sta               | than profesion Tax                                                                                                    | sile No:* 1                                                                                                    | 234567890 | Go I                                                                                                    |
| CTD<br>wening page https://wbf<br>Page - Microsoft Ir<br>Edit View Favorit<br>Back • • • • • • • •<br>ss • https://wbfin.w<br>re mandatory<br>Depositor's Deta<br>Depositor's Name:*<br>Address:*<br>User Type:*                                                                                                    | in.wb.nic.in/common/imgLa;<br>nternet Explorer<br>tes Tools Help<br>in.c.in/GRIP5/Getpayment<br>ils<br>Joy Poddar<br>vkjkgjfk<br>Unregistered<br>Online Bayment                                                                                                    | y/spinner.gif<br>h A Favorites<br>type.do<br>V2<br>P<br>P<br>E<br>E                                                                                                    | Image: Solution of the solution of the soluti | than profesion Tax                                                                                                    | sile No:* 1                                                                                                    | 234567890 | GO I                                                                                                    |
| CTD<br>ening page https://wbf<br>P Page - Microsoft Ir<br>Edit View Favorit<br>Back • • • • • • • •<br>Ss • https://wbfin.w<br>re mandatory<br>Depositor's Deta<br>Depositor's Name:*<br>Address:*<br>User Type:*<br>Payment Mode:*                                                                                         | in.wb.nic.in/common/imgLar<br>nternet Explorer<br>tes Tools Help<br>in.ic.in/GRIP5/Getpayment<br>ils<br>Joy Poddar<br>vkjkgjfk<br>Unregistered<br>Online Payment                                                                                                    | y/spinner.gif<br>h A Favorites<br>type.do<br>V2<br>P<br>P<br>F<br>F<br>F<br>F                                                                                                    | AT,CST,SST Other         AT,CST,SST Other         Phone No:         4564656         Mail:         hkfjks@g                                                                                                    | than profesion Tax<br>5666 Moh<br>mail.com                                                                                    | sile No:* 1                                                                                                    | 234567890 | GO I                                                                                                    |
| CTD<br>vening page https://wbf<br>P Page - Microsoft Ir<br>Edit View Favorit<br>Back • • • • *<br>ss • https://wbfin.w<br>re mandatory<br>Depositor's Deta<br>Depositor's Name:*<br>Address:*<br>User Type:*<br>Payment Mode:*<br>Fill Up Amount I                                                                          | in.wb.nic.in/common/imgLan<br>nternet Explorer<br>tes Tools Help<br>internet Explorer<br>search<br>internet Explorer<br>search<br>internet Search<br>internet Explorer<br>internet Explorer<br>joy Poddar<br>vkjkgjfk<br>Unregistered<br>Online Payment<br>Details                                                                                                    | y/spinner.gif<br>h X Favorites<br>type.do<br>V/                                                                                                    | Image: Contrast of the second second seco               | than profesion Tax<br>5666 Moh<br>mail.com                                                                                    | sile No:* 1                                                                                                    | 234567890 | Go I                                                                                                    |
| CTD<br>wening page https://wbf<br>Page - Microsoft Ir<br>Edit View Favorit<br>Back - • • • *<br>SS & https://wbfin.w<br>re mandatory<br>Depositor's Deta<br>Depositor's Name:*<br>Address:*<br>User Type:*<br>Payment Mode:*<br>Fill Up Amount I<br>Trade Name:*                                                            | in.wb.nic.in/common/imgLan<br>nternet Explorer<br>tes Tools Help<br>in the first state of the first state of the f | y/spinner.gif<br>h Arrow Favorites<br>type.do<br>V2<br>P<br>Favorites<br>type.do<br>V2<br>Favorites<br>type.do                                                                                                    |                                                                                                    | than profesion Tax 5666 Moh mail.com CANCEL Frequency of Pay:                                                                 | sile No:* 1                                                                                                    | 234567890 | GO I                                                                                                    |
| CTD<br>vening page https://wbf<br>P Page - Microsoft Ir<br>Edit View Favorit<br>Back • • • • • • •<br>ess • https://wbfin.w<br>re mandatory<br>Depositor's Deta<br>Depositor's Name:*<br>Address:*<br>User Type:*<br>Payment Mode:*<br>Fill Up Amount I<br>Frade Name:*<br>Period From :                                    | in.wb.nic.in/common/imgLan<br>nternet Explorer<br>tes Tools Help<br>internet Explorer<br>b.nic.in/GRIP5/Getpayment<br>ils<br>Joy Poddar<br>vkjkgjfk<br>Unregistered<br>Online Payment<br>Details<br>Enter Name                                                                                                    | y/spinner.gif<br>h X Favorites<br>type.do<br>V<br>P<br>E<br>V<br>E<br>V<br>L<br>V<br>L | Image: Contrast of the second state of the second state               | than profesion Tax<br>5666 Moh<br>mail.com<br>CANCEL<br>Frequency of Pay:<br>Period To :                                      | sile No:* [1                                                                                                    | 234567890 | Go I                                                                                                    |
| CTD<br>bening page https://wbf<br>Page - Microsoft Ir<br>Edit View Favorit<br>Back - • • • • • •<br>SS • https://wbfin.w<br>re mandatory<br>Depositor's Deta<br>Depositor's Name:*<br>Address:*<br>Clase Type:*<br>Payment Mode:*<br>Fill Up Amount I<br>Trade Name:*<br>Period From :<br>Case No:                          | in.wb.nic.in/common/imgLan<br>nternet Explorer<br>tes Tools Help<br>in.ic.in/GRIP5/Getpayment<br>ils<br>Joy Poddar<br>vkjkgjfk<br>Unregistered<br>Online Payment<br>Details<br>Enter Name                                                                                                    | y/spinner.gif<br>h X Favorites<br>type.do<br>V<br>P<br>E<br>E<br>E<br>E<br>E                                                                                                    | AT,CST,SST Other  At,CST,SST Other  At,CST,SST Other  None No: 4564656  Mail: hkfjks@g  PROCEED                                                                                                    | than profesion Tax Tax Tax Tax Tax Tax Tax Tax Tax Tax                                                                        | sile No:* [1                                                                                                    | 234567890 |                                                                                                    |
| CTD<br>vening page https://wbf<br>Page - Microsoft Ir<br>Edit View Favorit<br>Back • • • • • •<br>ss • https://wbfin.w<br>re mandatory<br>Depositor's Deta<br>Depositor's Name:*<br>Address:*<br>User Type:*<br>Payment Mode:*<br>Fill Up Amount I<br>Trade Name:*<br>Period From :<br>Case No:                             | in.wb.nic.in/common/imgLan<br>nternet Explorer<br>tes Tools Help<br>in.ic.in/GRIP5/Getpayment<br>ils<br>Joy Poddar<br>vkjkgjfk<br>Unregistered<br>Online Payment<br>Details<br>Enter Name                                                                                                    | y/spinner.gif<br>h X Favorites<br>type.do<br>V<br>P<br>E<br>E<br>V<br>E                                                                                                    | AT,CST,SST Other  AT,CST,SST Other  Anne No: 4564656  Mail: hkfjks@g  PROCEED  PAYMENT                                                                                                    | than profesion Tax than profesion Tax CANCEL Frequency of Pay: Period To: Remarks: DETAILS                                    | sile No:* [1                                                                                                    | 234567890 |                                                                                                    |
| CTD<br>vening page https://wbf<br>Page - Microsoft Ir<br>Edit View Favorit<br>Back • • • • • • •<br>SS • https://wbfin.w<br>re mandatory<br>Depositor's Deta<br>Depositor's Name:*<br>Address:*<br>User Type:*<br>Payment Mode:*<br>Fill Up Amount I<br>Trade Name:*<br>Period From :<br>Case No:<br>DEPARTMENT             | in.wb.nic.in/common/imgLa<br>nternet Explorer<br>tes Tools Help<br>C C C C C C C C C C C C C C C C C C C                                                                                                     | y/spinner.gif<br>h Pevorites<br>type.do<br>V2<br>P<br>P<br>P<br>P<br>P<br>P<br>P<br>P<br>P<br>P<br>P<br>P<br>P                                                                                                    | AT, CST, SST Other<br>AT, CST, SST Other<br>Phone No: 45646566<br>CMail: hkfjks@g<br>PROCEED<br>PROCEED                                                                                                    | than profesion Tax than profesion Tax CANCEL CANCEL Frequency of Pay: Period To: Remarks: DETAILS OUNT DESCRIPTION            | jile No:★ [1                                                                                                    | 234567890 |                                                                                                    |
| CTD<br>vening page https://wbf<br>Page - Microsoft Ir<br>Edit View Favorit<br>Back • • • • • • •<br>Iss • https://wbfinw<br>re mandatory<br>Depositor's Deta<br>Depositor's Name:*<br>Address:*<br>User Type:*<br>Payment Mode:*<br>Fill Up Amount I<br>Trade Name:*<br>Period From :<br>Case No:<br>DEPARTMENT<br>CTD Sele | in.wb.nic.in/common/imgLa<br>nternet Explorer<br>tes Tools Help<br>C C Searc<br>b.nic.in/GRIPS/Getpayment<br>ils<br>Joy Poddar<br>Vkjkgjfk<br>Unregistered<br>Online Payment<br>Details<br>Enter Name<br>SERVICE TYPE<br>ct                                                                                                    | y/spinner.gif<br>h Cravorites<br>type.do<br>V/<br>P<br>P<br>P<br>P<br>P<br>P<br>P<br>P<br>P<br>P<br>P<br>P<br>P                                                                                                    | AT,CST,SST Other  AT,CST,SST Other  AT,CST,SST Other  Mail: hkfjks@g  PROCEED  PROCEED  PAYMENT HEAD OF ACCC  Select                                                                                                    | than profesion Tax  iiiiiiiiiiiiiiiiiiiiiiiiiiiiiiiiiii                                                                       | iiie       No:*       1         iiie       No:*       1         iiie       No:*       1         iiie       HEAD 01       1         iiie       HEAD 01       1 | 234567890 |                                                                                                    |
| CTD<br>vening page https://wbf<br>Page - Microsoft Ir<br>Edit View Favorit<br>Back • • • • • • •<br>SS & https://wbfin.w<br>re mandatory<br>Depositor's Deta<br>Depositor's Name:*<br>Address:*<br>User Type:*<br>Payment Mode:*<br>Fill Up Amount I<br>Trade Name:*<br>Period From :<br>Case No:<br>DEPARTMENT<br>CTD Sele | in.wb.nic.in/common/imgLa<br>nternet Explorer<br>tes Tools Help                                                                                                    | y/spinner.gif<br>h<br>Favorites<br>type.do<br>V2<br>P<br>P<br>P<br>P<br>P<br>P<br>TIN/RC NO<br>TIN/RC NO<br>Add Row                                                                                                    | AT, CST, SST Other  AT, CST, SST Other  Phone No: 4564656  Mail: hkfjks@g  PROCEED  PROCEED  PAYMENT HEAD OF ACC Select Delete row                                                                                                    | than profesion Tax than profesion Tax 5666 Mob mail.com CANCEL Frequency of Pay: Period To: Remarks: DETAILS OUNT DESCRIPTION | sile No:* [1                                                                                                    | 234567890 |                                                                                                    |
| CTD<br>vening page https://wbf<br>Page - Microsoft Ir<br>Edit View Favorit<br>Back • • • • • •<br>ss • https://wbfinw<br>re mandatory<br>Depositor's Deta<br>Depositor's Name:*<br>Address:*<br>User Type:*<br>Payment Mode:*<br>Fill Up Amount I<br>Frade Name:*<br>Period From :<br>Case No:<br>DEPARTMENT<br>CTD Sele    | in.wb.nic.in/common/imgLan<br>nternet Explorer<br>tes Tools Help<br>C C C C C C C C C C C C C C C C C C C                                                                                                     | y/spinner.gif<br>h X Favorites<br>type.do<br>V<br>P<br>F<br>F<br>F<br>TIN/RC NO<br>TIN/RC NO<br>Add Row                                                                                                    | AT,CST,SST Other  AT,CST,SST Other  AT,CST,SST Other  AT,CST,SST Other  PROCEED  PROCEED  PROCEED  PROCEED  PAYMENT HEAD OF ACC Select  Delete row                                                                                                    | than profesion Tax  5666 Mob mail.com  CANCEL  Frequency of Pay: Period To: Remarks:  DETAILS OUNT DESCRIPTION                | iiie       No:*       [1]         iiie       No:*       [1]         iiie       No:*       [1]         HEAD 01       [1]                                       | 234567890 |                                                                                                    |

Input Remarks (if any)

In payment details portion,

Select service type viz. CST, Cess education, Cess RE, VAT etc. as per payment requirement

Input TIN/ RC No wherever applicable. If TIN/ RC is not applicable for the selected service type, TIN/ RC No input space will will automatically show as **N.A.** 

Select Head of account Description and the Head of account will get auto-populated.

Fill up the amount.

For Multiple payments, click on the add row button.

### **Click on SUBMIT**

| P Page - Microsoft Internet I  | Explorer                      |                                     |                    |                | -   |
|--------------------------------|-------------------------------|-------------------------------------|--------------------|----------------|-----|
| Edit View Favorites Too        | ols Help                      |                                     |                    |                |     |
| Back 🝷 💮 🖌 🗾 💋 🗧               | 🎧 🔎 Search 🤺 Favorites 🤞      | 🔁   🗟 • 😓 😓 🦓                       |                    |                |     |
| ss 🕘 https://wbfin.wb.nic.in/G | RIPS/homeaction.do            |                                     |                    | 💌 🄁 Go         | L   |
|                                | GOVERNME                      | ENT OF WEST BENGAL                  |                    |                |     |
| CONFIRM FOLLOWI                | ING INFORMATION               |                                     |                    |                | 1   |
|                                | D                             | pirectorate of Commercial Tax       |                    |                | l   |
|                                | VA                            | AT,CST,SST Other than profesion Tax |                    |                | l   |
| Depositor's Name:*             | Joy Poddar                    | Phone No:                           | 45646566666        |                | l   |
| Mobile No:*                    | 1234567890                    | Address:*                           | vkjkgjfk           |                | l   |
| E-Mail:                        | hkfjks@gmail.com              | Depositor's Type:                   | Unregistered       |                | l   |
| Trade Name:                    | Joy Poddar                    | TIN/RC NO:                          | N.A.               |                | l   |
| Frequency:                     | monthly                       |                                     |                    |                | l   |
| Period From:                   | 01/10/2012                    | Period To:                          | 31/10/2012         |                | l   |
| Payment Mode:*                 | Online Payment                |                                     |                    |                | l   |
| Case No:                       |                               |                                     |                    |                | l   |
| Remarks:                       |                               |                                     |                    |                |     |
| CONFIRM AMOUNT                 | DETAILS                       |                                     |                    |                |     |
|                                |                               | PAYMENT DETAILS                     |                    |                | 1   |
| SERVICE TYPE                   | TIN/RC NO                     | HEAD OF ACCOUNT DESCRIPTION         | N HEAD OF ACCOUNT  | AMOUNT[₹]      | 1   |
| SST                            | N.A                           | W.B.Sales Tax-Interest Receipts     | 0040-00-102-001-07 | 1              |     |
|                                |                               |                                     | Т                  | otal Amount: 1 |     |
|                                | <u>B/</u>                     | ACK CONFIRM CANCEL                  |                    |                |     |
| ne                             |                               |                                     |                    | Disternet      | 1   |
| art 🚳 🚳 🔞 🚱 Jourboo            | n Poddar - 🖉 Account Balancor |                                     | A Internet Fund    | Aptiviru       | 2.0 |

Check the inputted details

For any modifications click on back button

Else click on **CONFIRM** 

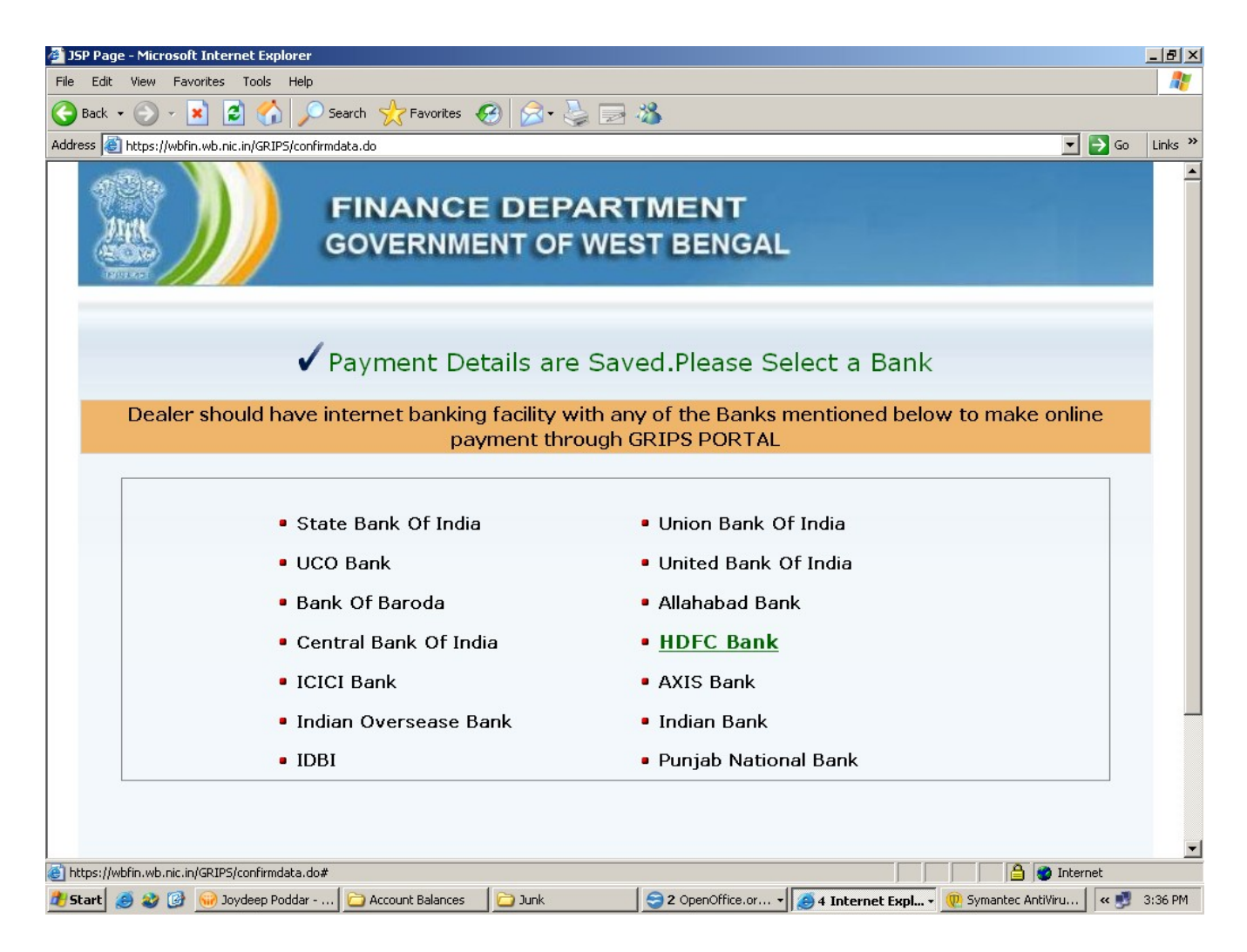

Select HDFC Bank to make the payment.

| 🚰 JSP Page - Microsoft Internet Explorer                                                                                          | _ B ×                     |
|----------------------------------------------------------------------------------------------------|---------------------------|
| File Edit View Favorites Tools Help                                                                                               |                           |
| 🔇 Back + 🕥 - 💌 😰 🏠 🔎 Search 🤺 Favorites 🚱 😥 😓 📰 🖓                                                                                 |                           |
| Address 🕘 https://wbfin.wb.nic.in/GRIP5/confirmdata.do#                                                                           | 💌 🋃 Go 🛛 Links 🂙          |
| FINANCE DEPARTING<br>GOVERNMENT OF WEST                                                                                           | MENT<br>BENGAL            |
| Payment Details are Saved<br>Security Information<br>Dealer should have internet here<br>Co This page contains both s<br>items.   | ecure and nonsecure       |
| Do you want to display the                                                                                                    | e nonsecure items?        |
| State Bank     Yes N                                                                                                    | dia                       |
| Bank Of Bar                                                                                                    |                           |
| Central Bank Of India                                                                                                    | HDFC Bank                 |
| ICICI Bank                                                                                                    | AXIS Bank                 |
| <ul> <li>Indian Oversease Bank</li> </ul>                                                                                         | Indian Bank               |
| • IDBI                                                                                                    | Punjab National Bank      |
|                                                                                                    |                           |
| 181 Opening was hitser Westfin uch sie in Jaarman Prost autoringen sif                                                            |                           |
| 💽 opening page nops;//worn.wornic.n/common/inigaay/spinner.gr<br>🔊 Start 👩 🎯 🎯 🧐 🎯 Joydeep Poddar 🎦 Account Balances 🛛 🔁 Junk 🛛 🧲 | 2 OpenOffice.or V 3:37 PM |

Security pop-up may come, select YES.

| 🖆 JSP Page - Microsoft Internet Explorer                                                                                                    |                                                                     |                                  | _ 8 ×          |
|----------------------------------------------------------------------------------------------------|---------------------------------------------------------------------|----------------------------------|----------------|
| File Edit View Favorites Tools Help                                                                                                    |                                                                     |                                  |                |
| 🚱 Back 🔹 🕥 🖌 📓 🏠 🔎 Search   👷 Favorites  🔗 🖉 🌺 [                                                                                                    | 2 🖏                                                                 |                                  |                |
| Address 🕘 https://wbfin.wb.nic.in/GRIPS/confirmdata.do#                                                                                                |                                                                     | <b>_</b>                         | ∋ Go 🛛 Links ≫ |
| FINANCE DEPA<br>GOVERNMENT OF W                                                                                                    | RTMENT<br>/EST BENGAL                                               |                                  | ĺ              |
| ✓ Payment Details are S                                                                                                    | aved.Please Select                                                  | : a Bank                         |                |
| Confirm Bank                                                                                                    | and the Ranke menti                                                 | ioned below to make onlin        | e              |
| You have to pay onlin     State Bank     Vou have to pay onlin     Are you sure?     UCO Bank     Bank Of Bar     Central Bank Of India     ICICI Bank | e through selected bank.<br>Jia<br>No<br>• HDFC Bank<br>• AXIS Bank | a<br>ia                          |                |
| Indian Oversease Bank                                                                                                    | Indian Bank                                                         |                                  |                |
| • IDBI                                                                                                    | <ul> <li>Punjab National Ba</li> </ul>                              | nk                               |                |
| Done                                                                                                    |                                                                     | Interr                           | net            |
| 📕 Start 🧑 🏩 🚱 🎧 Joydeep Poddar 🎦 Account Balances 🛛 🎦 Junk                                                                                             | 😂 2 OpenOffice.or 🗸 🎑 4 Iu                                          | nternet Expl P Symantec AntiViru | « 🗾 3:37 PM    |

Online payment confirmation will come, select **YES**.

| Edit View Eavorites          | Tools Help  |                             |                                         |                 |         |                       |               |         |
|------------------------------|-------------|-----------------------------|-----------------------------------------|-----------------|---------|-----------------------|---------------|---------|
| Back + 🕥 - 🔽 🖉               |             | Search 🔶 Eavorites 🗖        | <u></u>                                 |                 |         |                       |               |         |
| Alter With Circuit and a     |             |                             | 2 · · · · · · · · · · · · · · · · · · · | •               |         |                       |               |         |
| ss je nttps://worin.wo.nic.i | njGRIPSjsav |                             |                                         | BENGA           |         |                       |               | 30 LIII |
|                              |             | COVERNMEN                   |                                         | DENGA           | -       |                       |               |         |
|                              |             | Dire                        | ctorate of Com                          | nercial Tax     |         |                       |               |         |
|                              |             | VA                          | T,CST,SST Other than j                  | profesion Tax   |         |                       |               |         |
| (*)For online payment        | click on '  | GO TO BANK', to pay challan | a through selected ba                   | nk's site       |         |                       |               | _       |
|                              | Govt. R     | eference No(GRN) : 19       | 2012130000009841                        | (Please NOTE t  | his GRI | for future reference) |               |         |
|                              |             |                             |                                         |                 |         |                       |               |         |
| Depositor's Name:*           | Joy F       | Poddar                      | Phone                                   | No:             | 4564    | 6566666               |               |         |
| Mobile No:*                  | 1234        | 567890                      | Address                                 | s:*             | vkjkç   | jjfk                  |               |         |
| E-Mail:                      | hkfjk       | s@gmail.com                 | Deposi                                  | tor's Type :    | Unre    | gistered              |               |         |
| Trade Name:                  | Joy F       | oddar                       | TIN/RO                                  | NO:             | N.A     |                       |               |         |
| Period From:                 | 01/10       | )/2012                      | Period                                  | To:             | 31/1    | 0/2012                |               |         |
| Payment Mode:*               | Onlin       | e Payment                   |                                         |                 |         |                       |               |         |
| Remarks:                     |             |                             | *                                       |                 |         |                       |               |         |
| Payment Details —            | ,           |                             |                                         |                 |         |                       |               |         |
|                              |             |                             | PAYMENT DETA                            | ILS             |         |                       |               |         |
| SERVICE TYP                  | E           | TIN/RC NO                   | HEAD OF ACC                             | OUNT DESCRIPT   | TION    | HEAD OF ACCOUNT       | AMOUNT[₹      | 1       |
| SST                          |             | N.A                         | W.B.Sales Tax-Int                       | erest Receipts  |         | 0040-00-102-001-07    |               | 1       |
|                              |             | 1                           |                                         |                 | I       |                       | Total Amount: | 1       |
|                              |             |                             |                                         |                 |         |                       |               |         |
|                              |             |                             |                                         |                 |         |                       |               |         |
|                              | GO TO       | HDFC Bank (For Online       | Payment)                                |                 | PRINT   | CANCEL                |               |         |
|                              |             | (PDF Vi                     | iewer required to viev                  | v Challan Form) |         |                       |               |         |
|                              |             | ( ·-                        | 1                                       |                 |         |                       |               |         |
|                              |             |                             |                                         |                 |         |                       |               |         |

At this point, you may note down the Govt. Reference No (GRN) or click on the PRINT button to generate Challan Form.

Click on GO TO HDFC Bank (For Online Payment)

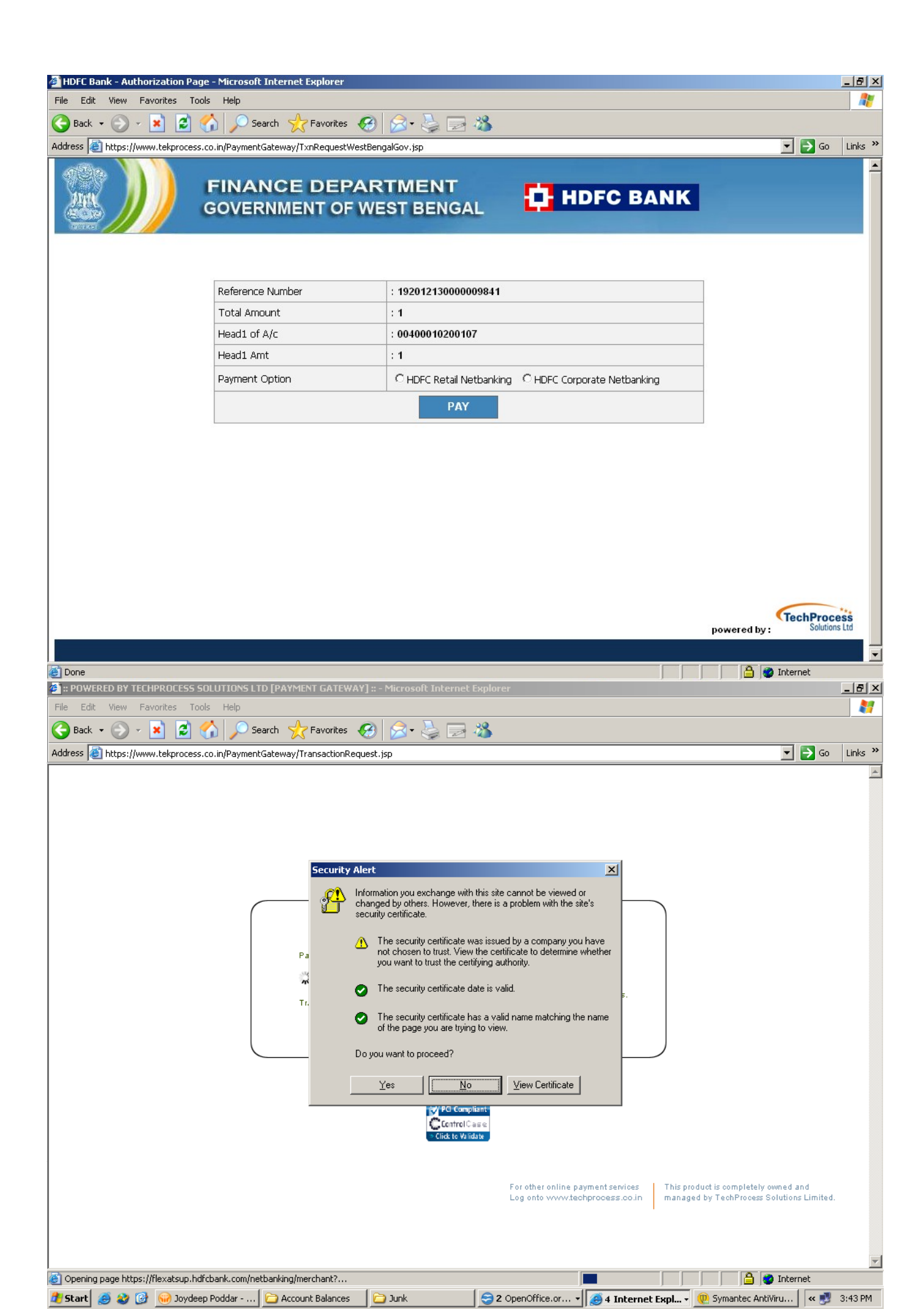

Once the payment is made the webpage will be routed back to the GRIPS portal which will display the below Success Payment message!!!

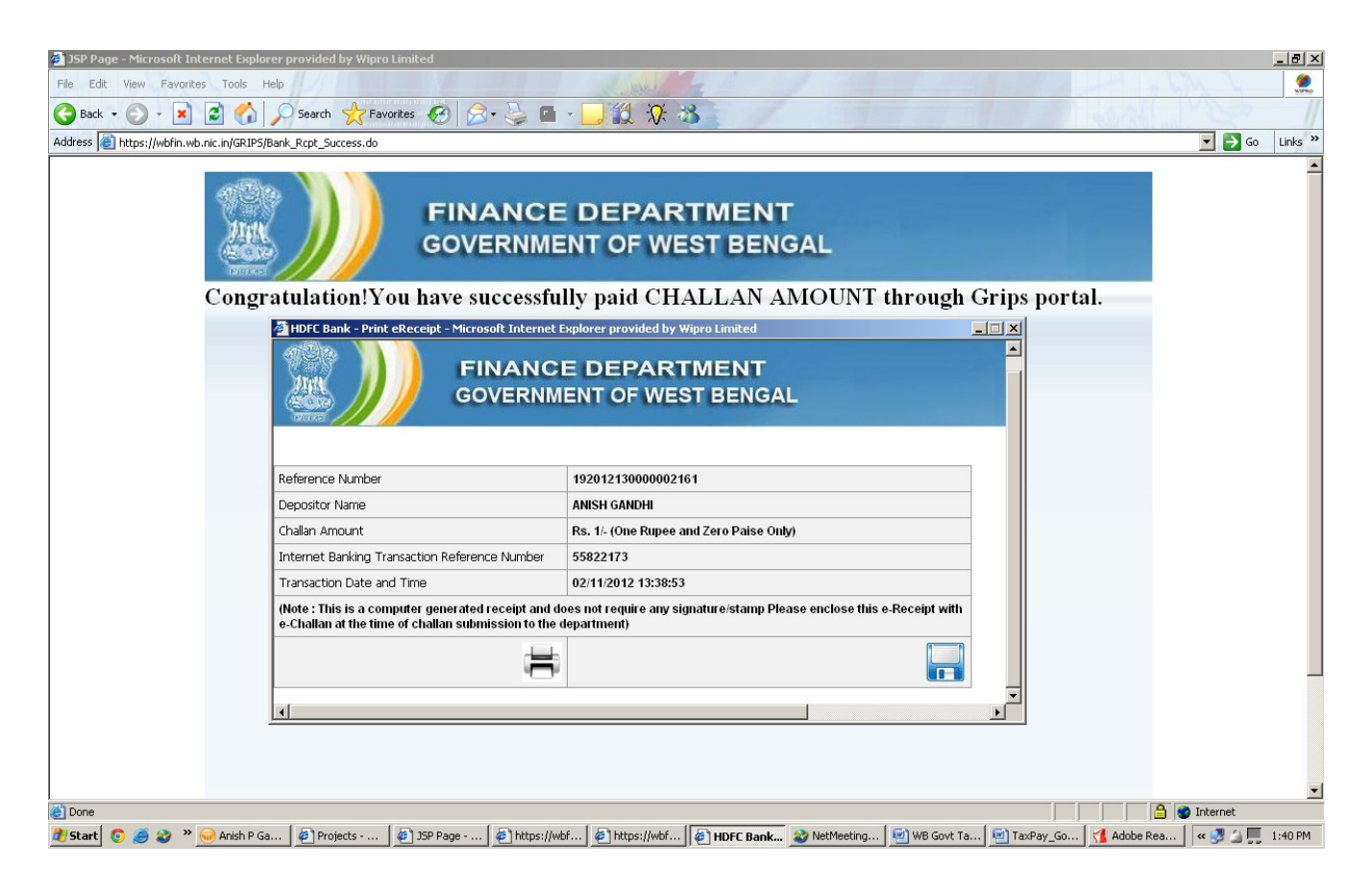

Another Window will pop up where you can

a.Click on this icon to print the Challan Receipt

b.You may also save the same by clicking on this icon **for** future reference.

# Sample copy of the Challan Receipt.

| 🚮 Adobe Reader - [192012130000002161_55822173.pdf]                                          |                                                                                           |
|---------------------------------------------------------------------------------------------|-------------------------------------------------------------------------------------------|
| The Edit View Document Tools Window Help                                                    | X                                                                                         |
| 📔 🚰 🔚 Save a Copy 🚔 🤮 🏟 Search 🛛 🖑 🕩 Select 📷 🔍 🗨 🚺 😁 154% 🔻 👁                              |                                                                                           |
| FINANCE DEPARTMENT<br>GOVERNMENT OF WEST BEN                                                | T<br>GAL                                                                                  |
| Reference Number                                                                            | 192012130000002161                                                                        |
| Depositor Name                                                                              | ANISH GANDHI                                                                              |
| Challan Amount                                                                              | 1/- (One Rupee and Zero Paise)                                                            |
| Internet Banking Transaction Reference Number.                                              | 55822173                                                                                  |
| (Nets - This is a computer concreted receipt and deal                                       | U2/11/2012 13.38.53                                                                       |
| e-Receipt with e-Chailan at the time of chailan submi                                       | ssion to the department)                                                                  |
| 🛄 🖬 🛛 🖓 👍 1 of 1                                                                            |                                                                                           |
| 🐉 Start 👩 🚎 🏖 👻 😡 Logout Screen 🛛 🖉 Projects - Micros 🕼 JSP Page - Micro 🕼 https://wbfin.wb | . 🕼 https://wbfin.wb 🍘 HDFC Bank - Prin 🔐 2 Microsoft Offi 🥑 Adobe Reader 🤍 🛒 🐴 💻 1:54 PM |